- 1 Enter or Edit File Entries
- 2 Print File Entries
- 3 Search File Entries
- 4 Modify File Attributes
- 5 Inquire to File Entries
- 6 Utility Functions ...
- 7 Data Dictionary Utilities ...
- 8 Transfer Entries
- 9 Other Options ...

Select VA FileMan Option: PRINT File Entries

Output from what File: CHARGE MASTER// (14108 entries) Sort by: SERVICE ITEM NUMBER// CPT CODE DEEMED INACTIVE="INACTIVE" Within CPT CODE DEEMED INACTIVE="INACTIVE", Sort by: ] Within CPT CODE DEEMED INACTIVE="INACTIVE", Sort by: STORE IN 'SORT' TEMPLATE: MSC INACTIVE CPT CODE Are you adding 'MSC INACTIVE CPT CODE' as a new SORT TEMPLATE? No// Y (Yes) **DESCRIPTION:** THERE ARE NO LINES! Edit? NO// First Print FIELD: NUMBER Then Print FIELD: SERVICE ITEM NUMBER Then Print FIELD: DESCRIPTION Then Print FIELD: CPT CODE 1 CPT CODE 2 CPT CODE DEEMED INACTIVE CHOOSE 1-2: 1 CPT CODE Then Print FIELD: Heading (S/C): **INACTIVE CPT CODES**// STORE PRINT LOGIC IN TEMPLATE: MSC INACTIVE CPT CODE (NOV 3,2017@18:55) User #4351 File #21499 TEMPLATE ALREADY STORED THERE.... OK TO REPLACE? Y (Yes)

START at PAGE: 1// DEVICE: TELNET (80x40)

... EXCUSE ME, JUST A MOMENT PLEASE ...

| INACTIVE CPT          | CODES<br>SERVICE<br>ITEM |                                | NOV 3,2017@18:5 | 6 PAGE 1 |
|-----------------------|--------------------------|--------------------------------|-----------------|----------|
| NUMBER                | NUMBER                   | DESCRIPTION                    |                 | CODE     |
| 4851                  | 13380100                 | DRUG SCREEN MULTI-DRUG CLASSES |                 | 80100    |
| Press <enter></enter> | to contin                | ue 📕                           |                 |          |